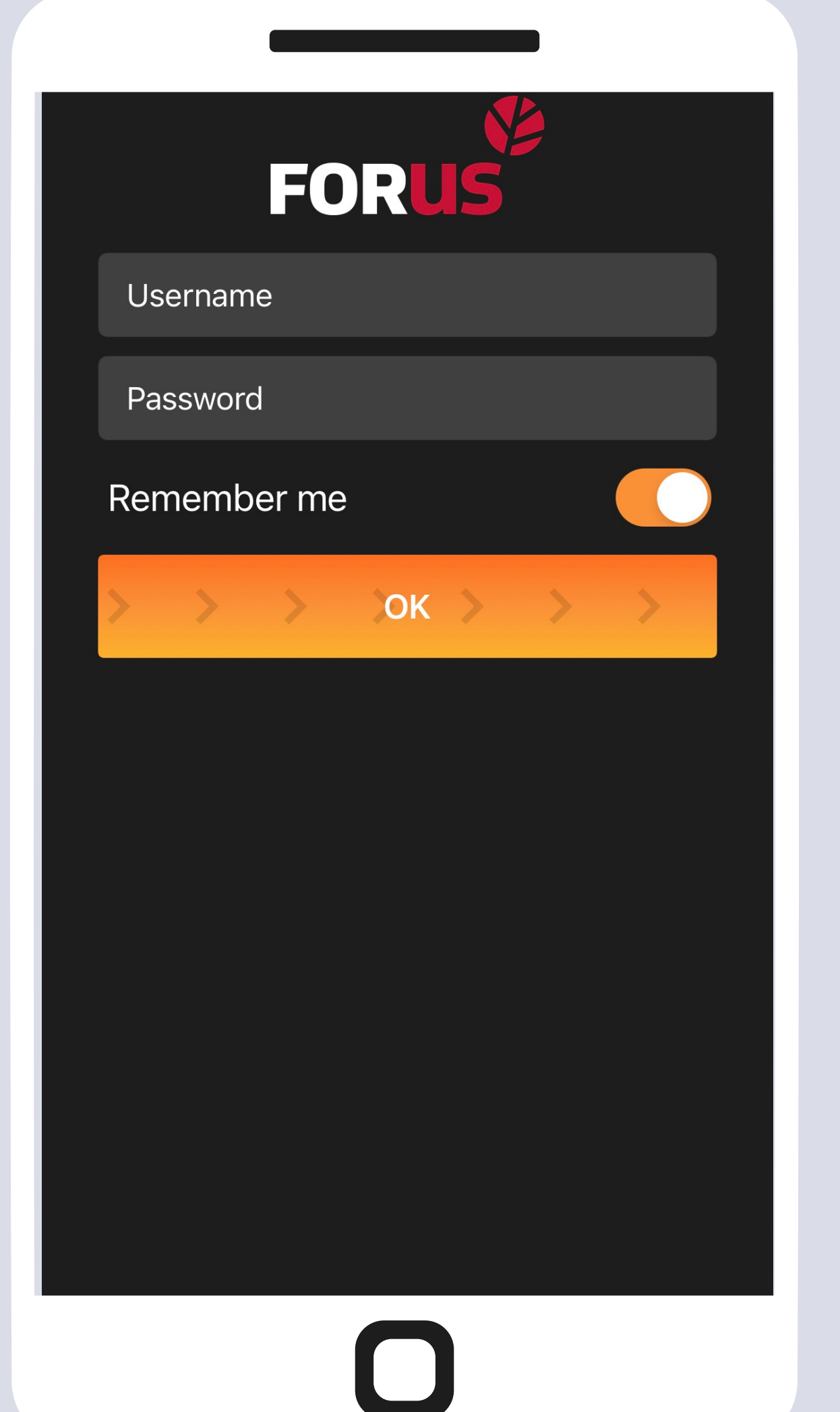

## • Введите имя пользователя и пароль

### • Сдвиньте кнопку ОК вправо

#### Нажмите на лого Forus чтобы выбрать статус на линию / занят

#### Водитель занят

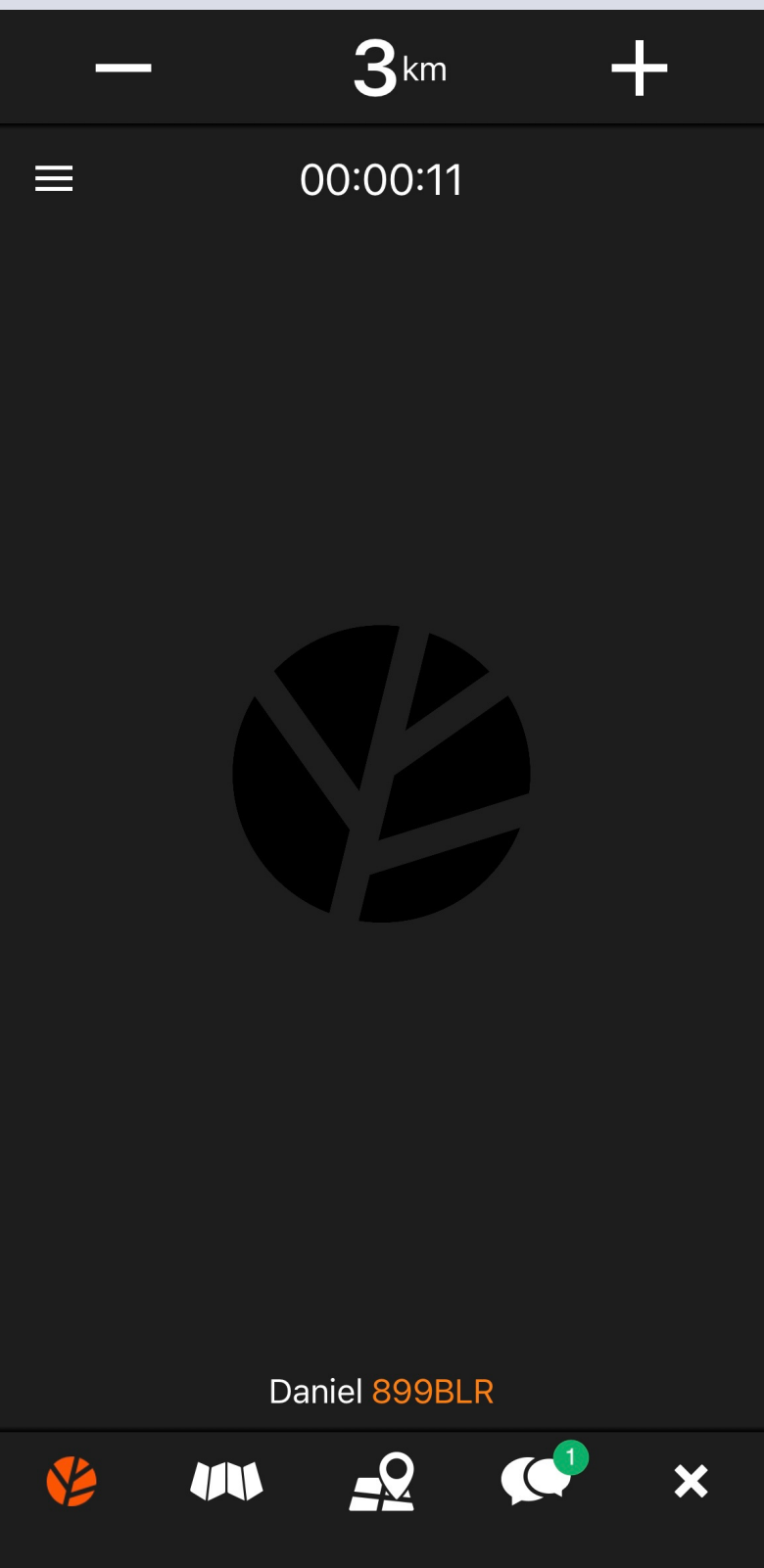

#### Водитель на линии

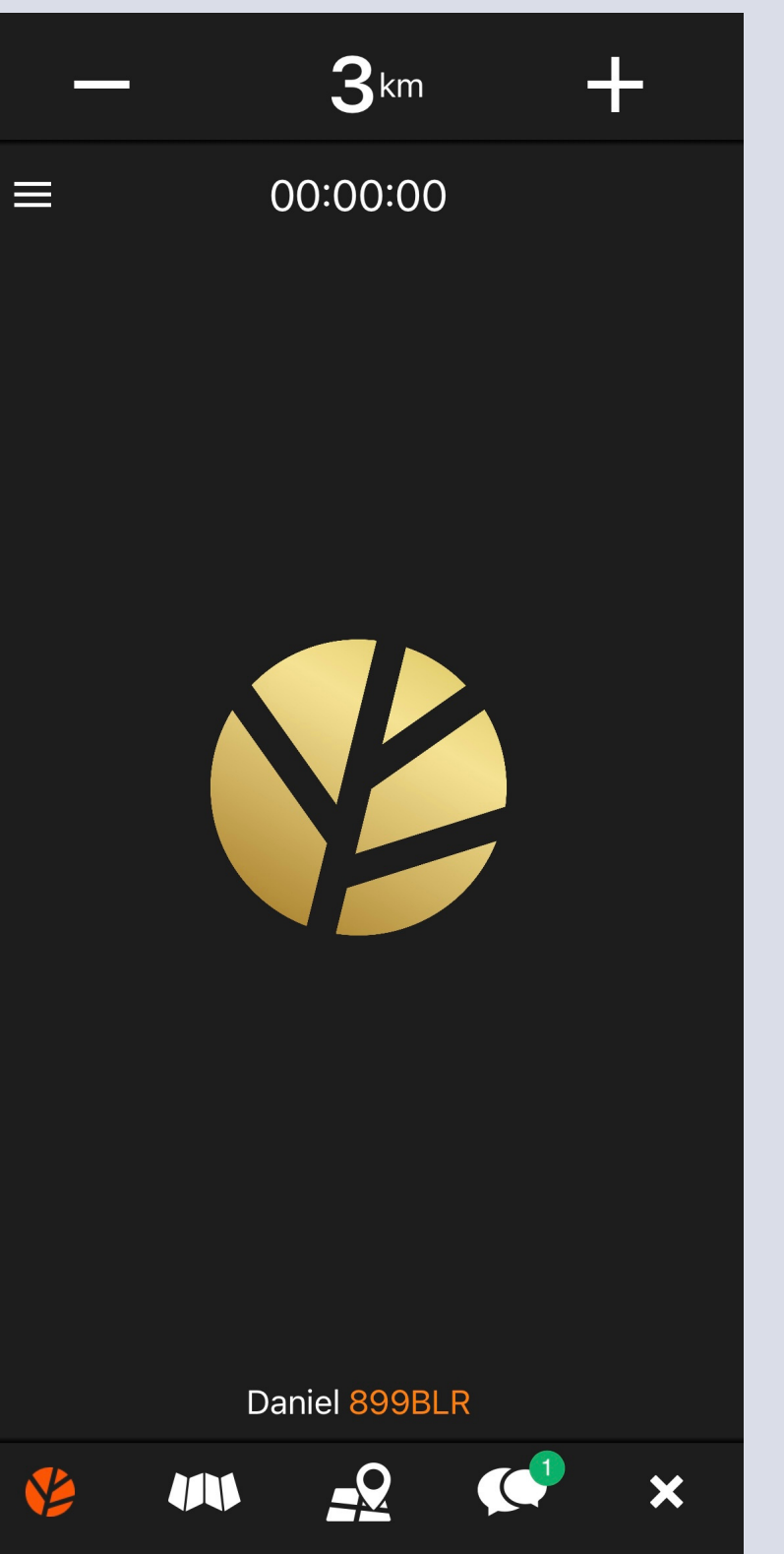

# Поздравляем, вы получили первый заказ!

- Чтобы принять заказ, сдвиньте кнопку внизу вправо
- В верхней части экрана вы можете увидеть адрес подачи, имя клиента, примерную стоимость заказа и конечный адрес

#### Rotermanni 8

**KESKLINNA** 

- 🖻 0.0km
- O APP: Eduard. E-PAY 5.1€ -> Padriku tee 7/6

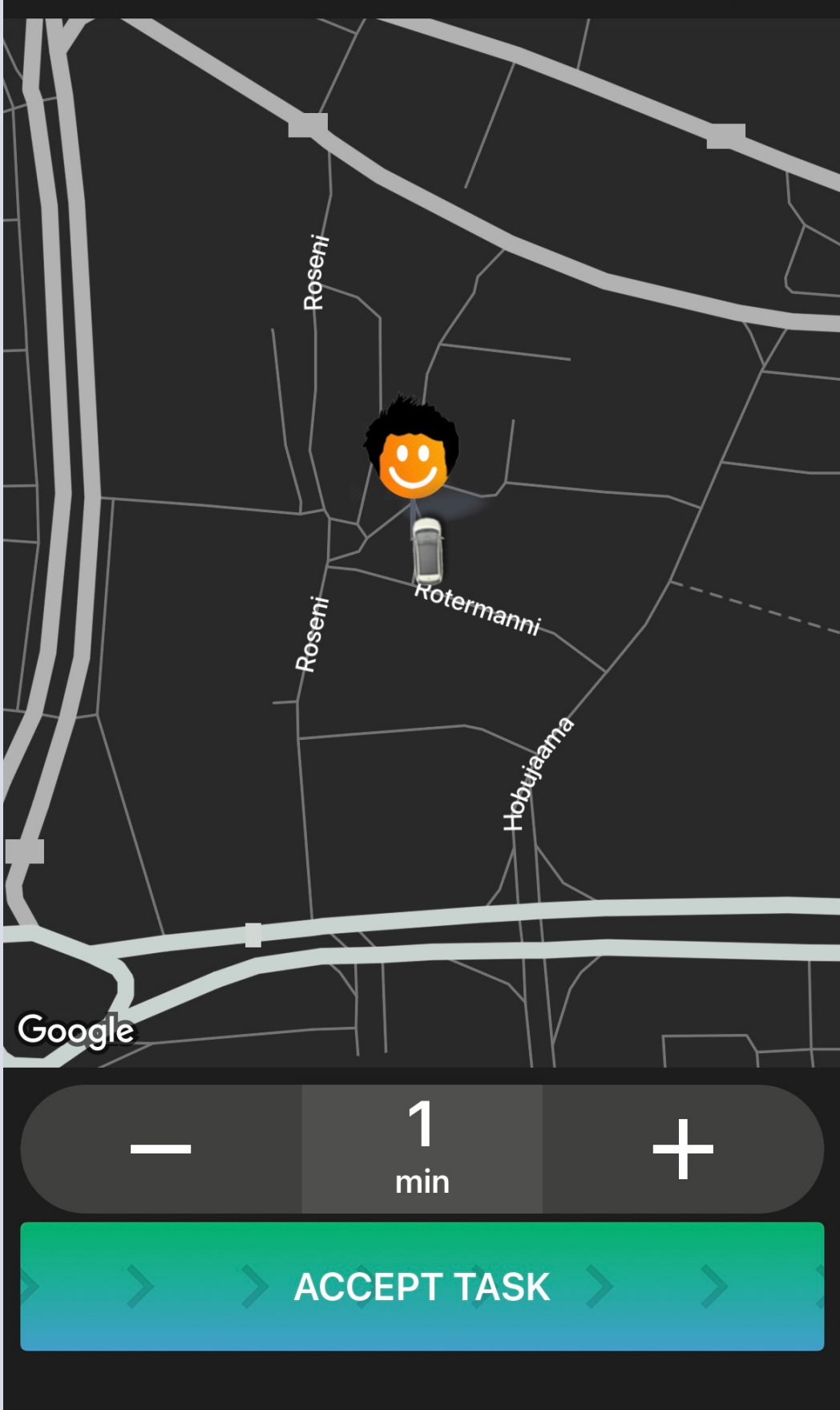

#### Хорошая работа, вы приняли заказ!

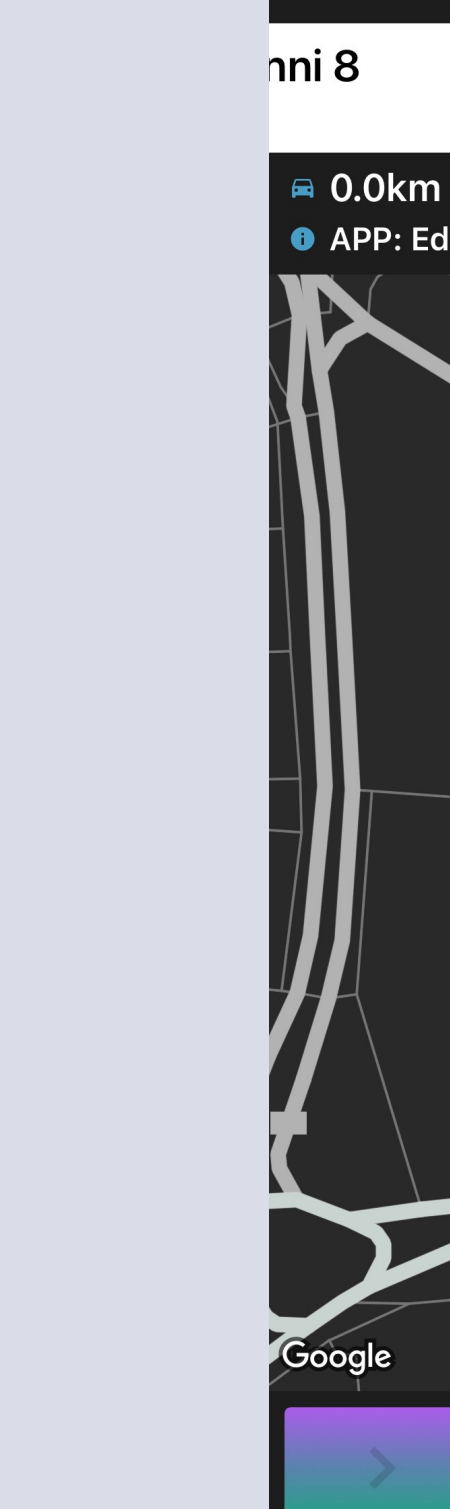

**ORDER ACCEPTED** Rotermanni 8

Have a nice trip!

#### Дайте клиенту знать, что вы прибыли на место, сдвинув кнопку внизу вправо

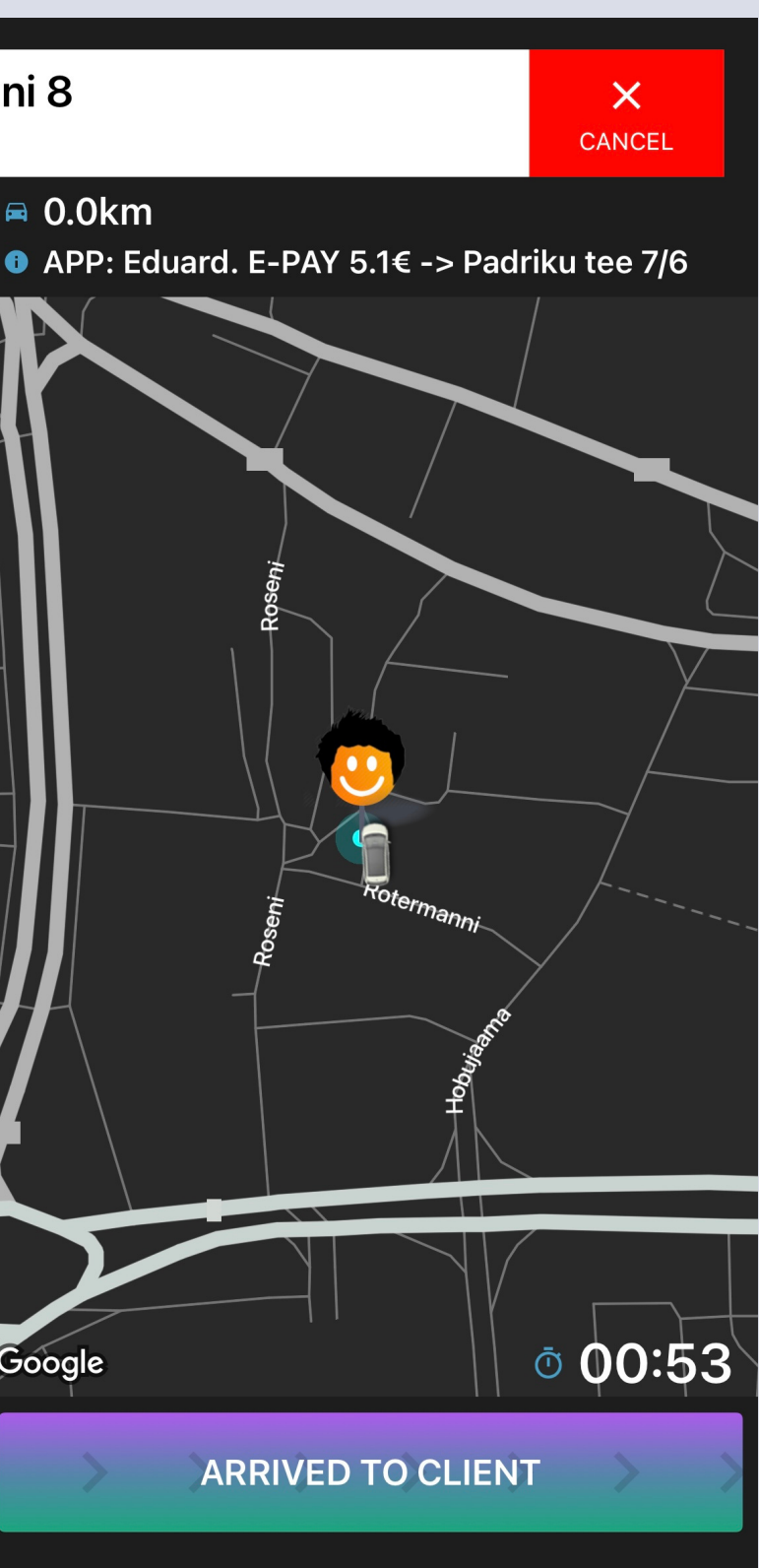

#### Если вы хотите отменить заказ, сдвиньте белую кнопку влево

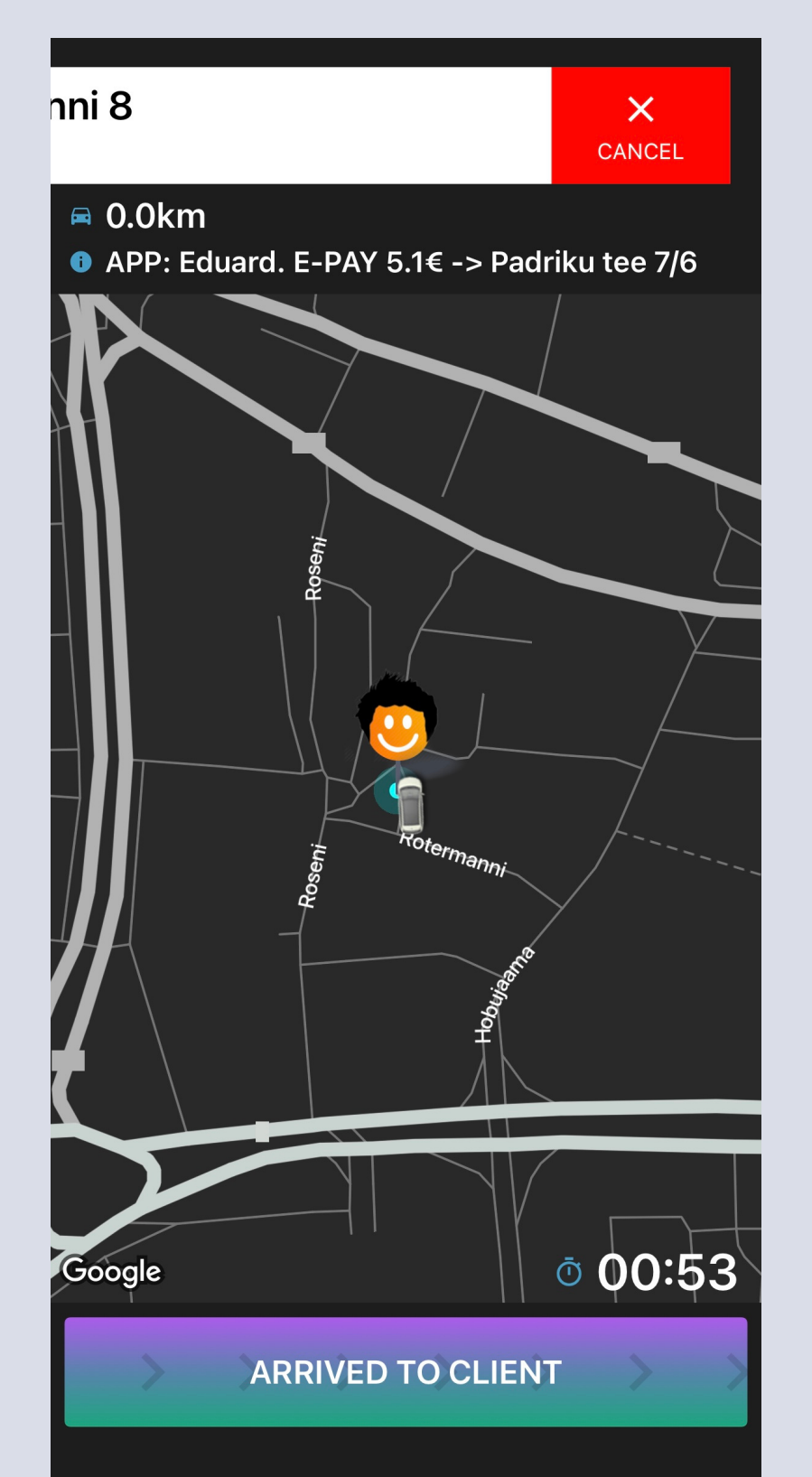

#### Пожалуйста, выберите причину отмены заказа

Client didn't come

Dirty, drunk, wont fit

Accident, malfunction, police

Accidental

#### Хотите связаться с клиентом? Нажмите на белую кнопку вверху и на зеленый кружок чтобы

позвонить

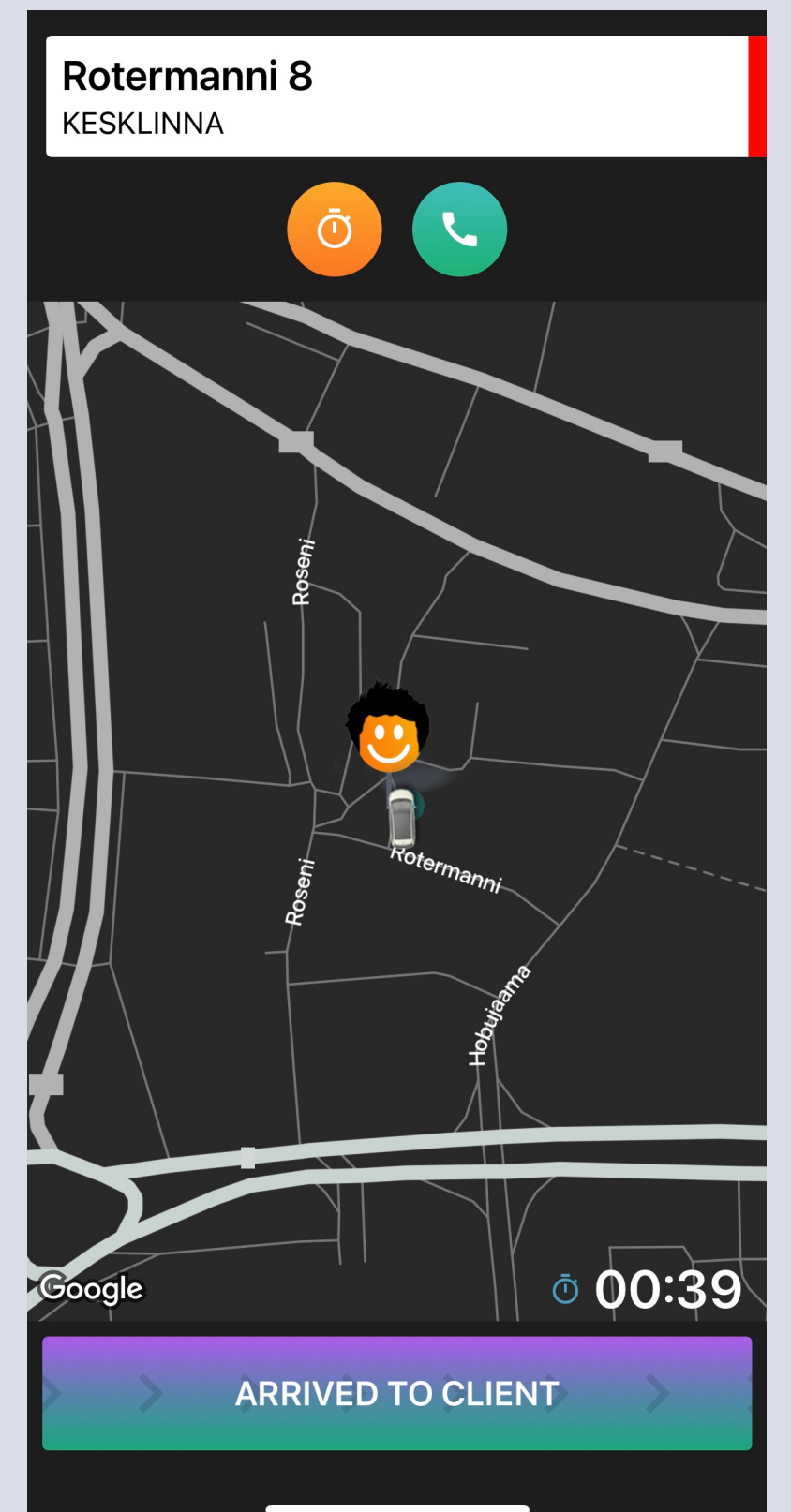

Хотите переключить навигатор? Нажмите на карту один раз и в верхнем правом углу появится выбор Waze или Google Maps

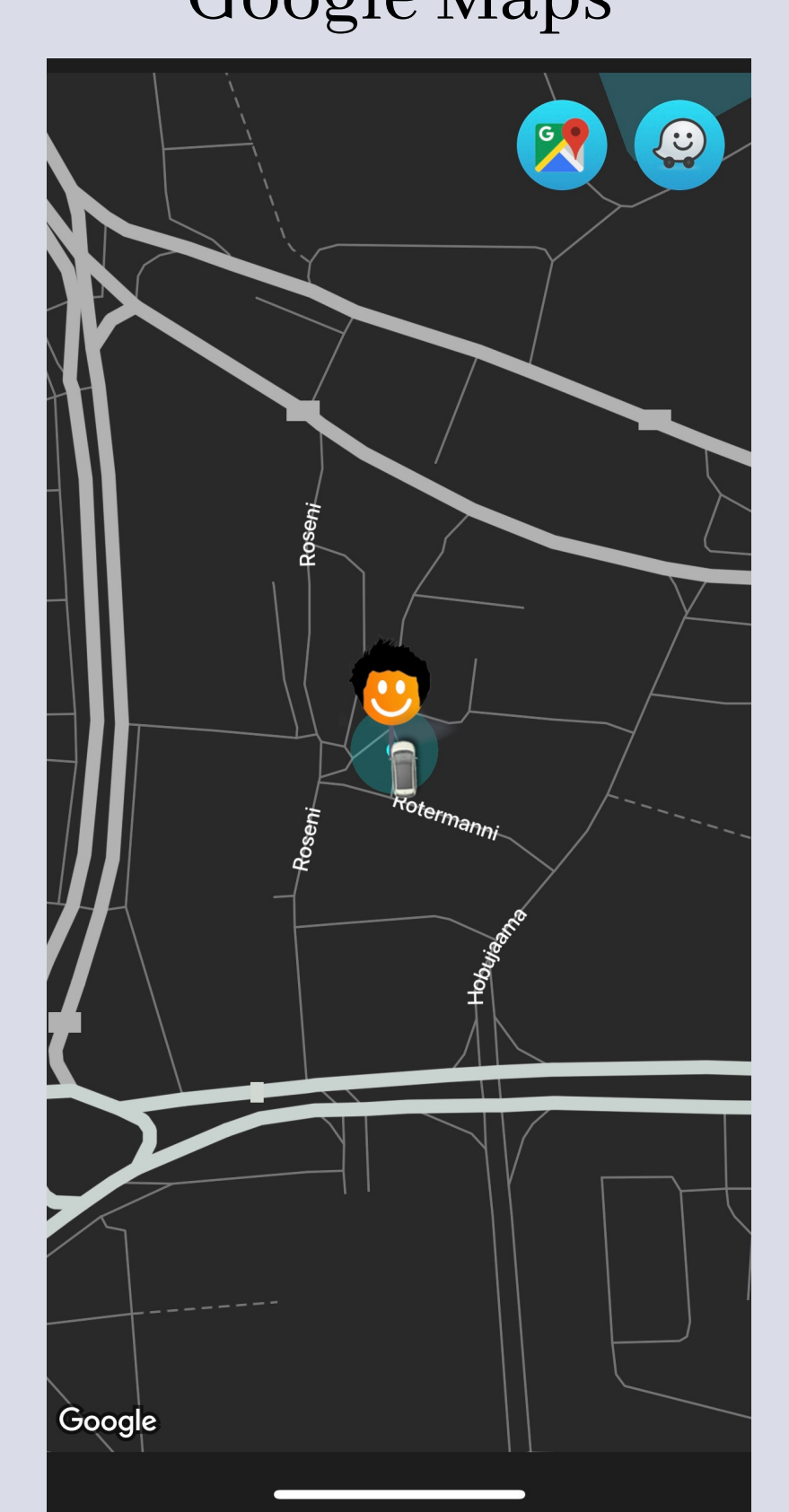

#### Когда клиент сел в машину, сдвиньте кнопку внизу вправо

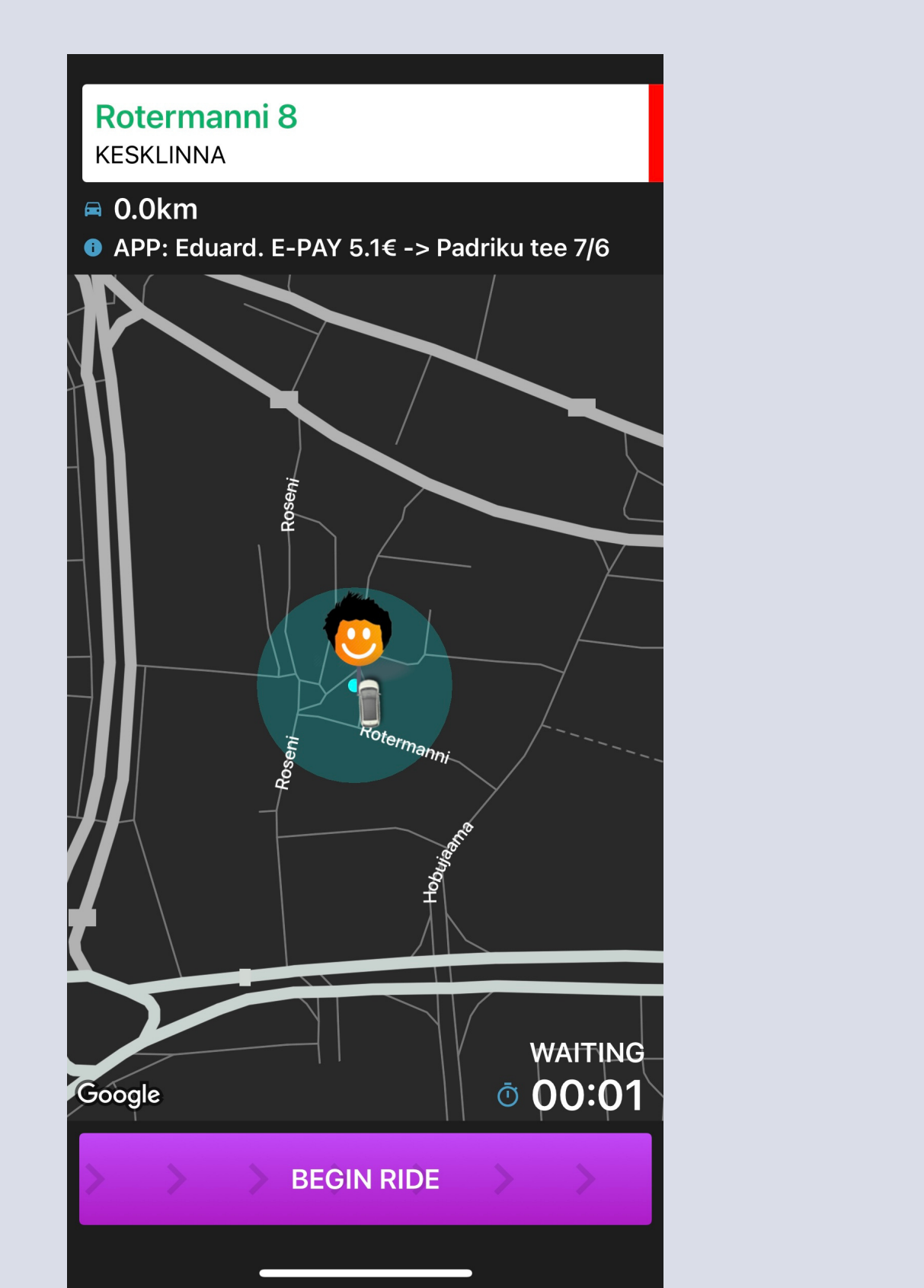

#### Чтобы закончить поездку, сдвиньте кнопку внизу снова вправо

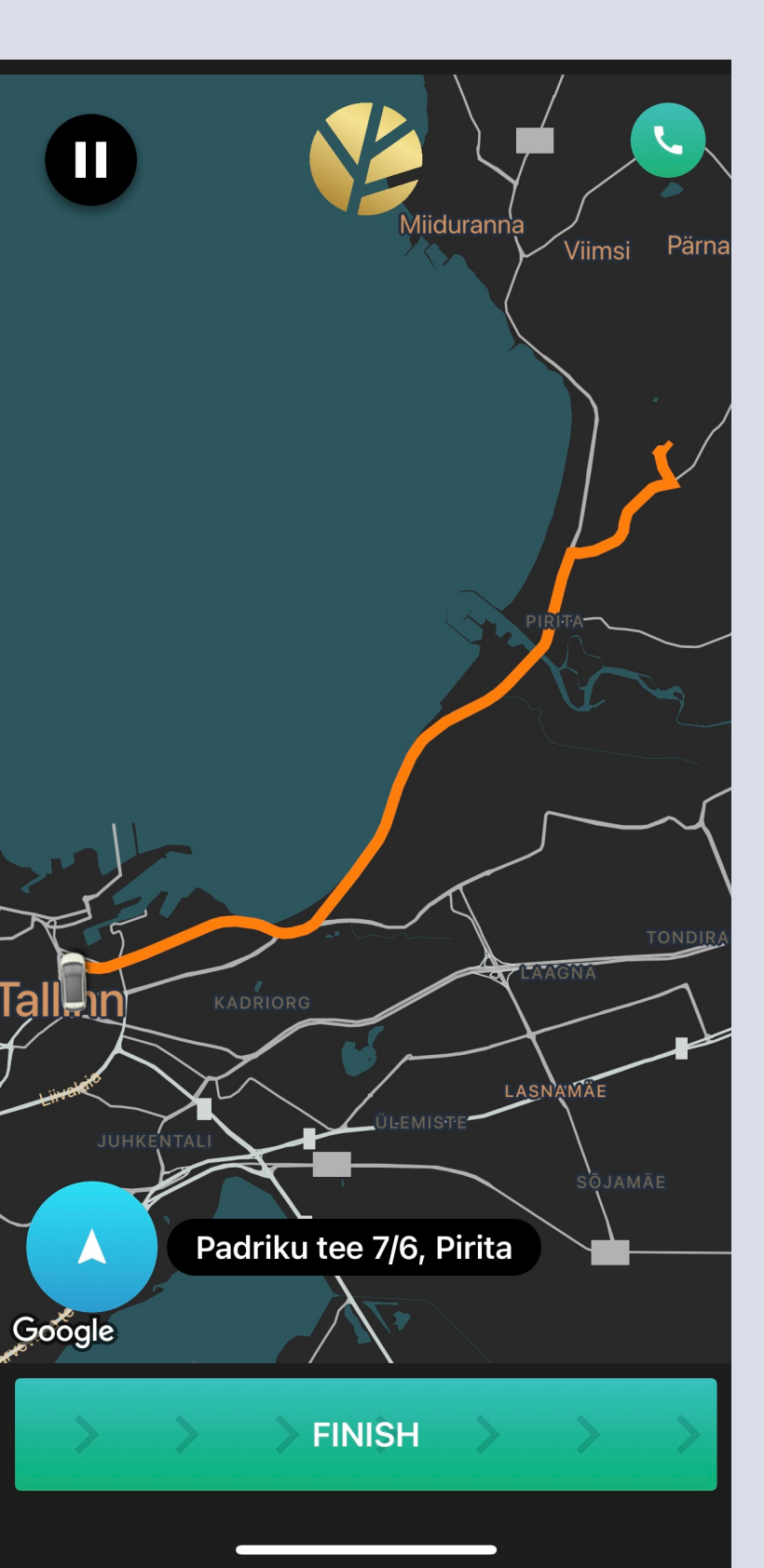

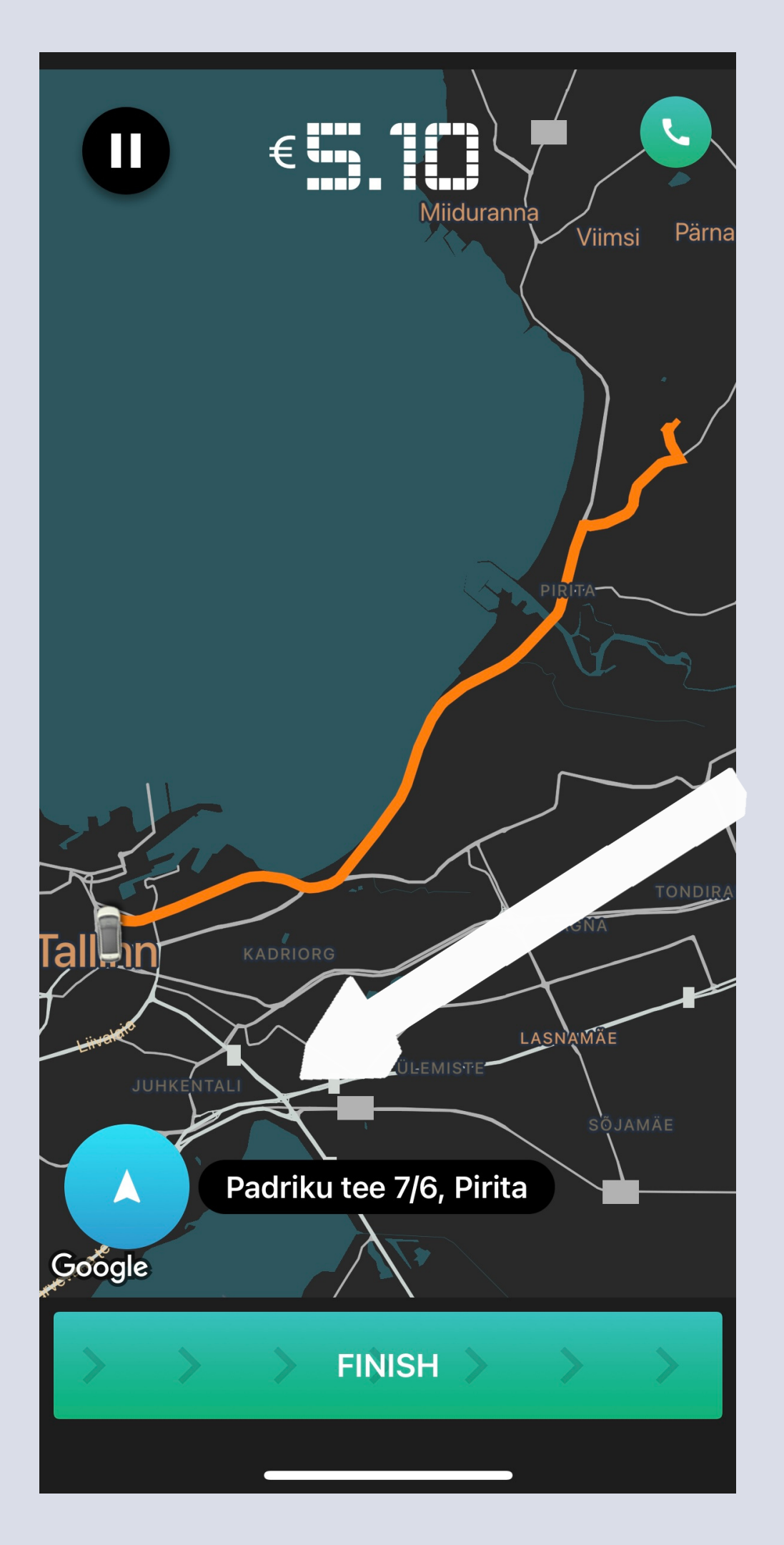

# Нажмите сюда, чтобы поменять адрес назначения

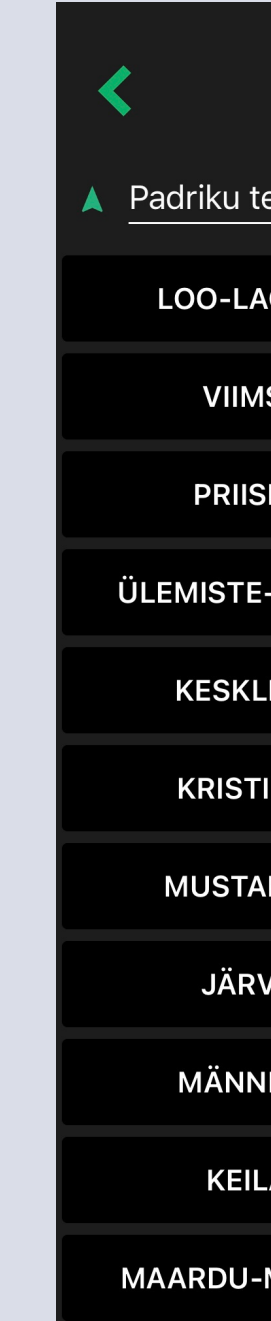

RANDVERE

| ee 7/6, Pirita<br>GEDI HARKU<br>SI PIRITA-KOSE<br>LE LASNAMÄE |
|---------------------------------------------------------------|
| GEDI HARKU<br>SI PIRITA-KOSE<br>LE LASNAMÄE                   |
| SI PIRITA-KOSE<br>LE LASNAMÄE                                 |
| LE LASNAMÄE                                                   |
|                                                               |
| PEETRI KADRIORG                                               |
| INN KOPLI                                                     |
| INE ÕISMÄE                                                    |
| MÄE KAKUMÄE                                                   |
| E HIIU-NÕMME                                                  |
| IKU JÜRI                                                      |
| A LAAGRI-SAUE                                                 |
| MUUGA TABASALU-TISKRE                                         |
| -NEEME SAKU                                                   |

Confirmation

Print receipt

#### 1.80€ DRIVER BONUS 1.80€

**IN-APP** Credit card Client pays with credit card in app....

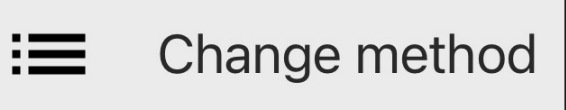

Клиент хочет поменять способ оплаты?

Чтобы завершить оплаты, нажмите "оплатить"

PAY

## Поздравляем! Вы закончили свою первую поездку

Без проблем, выберите способ оплаты здесь!

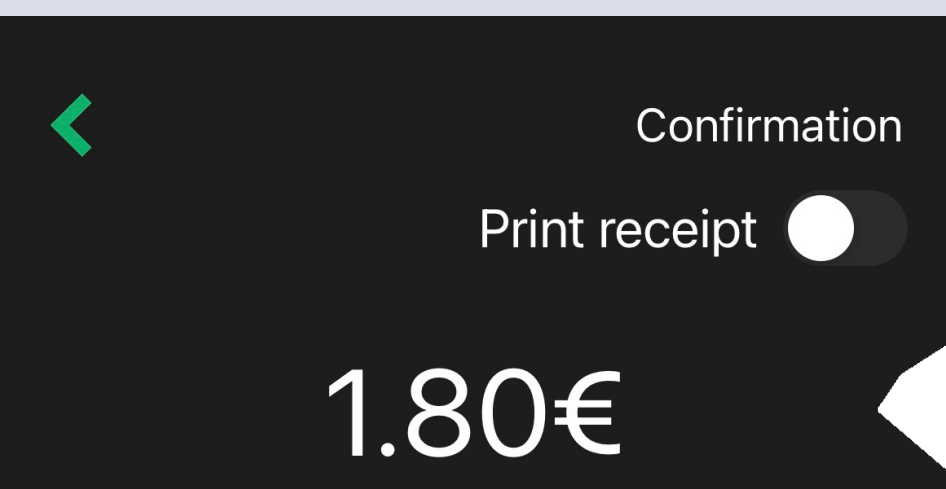

DRIVER BONUS 1.80€

Cash Client pays in car with cash

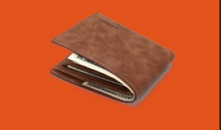

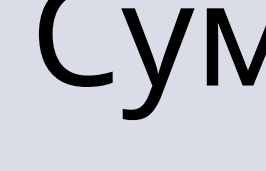

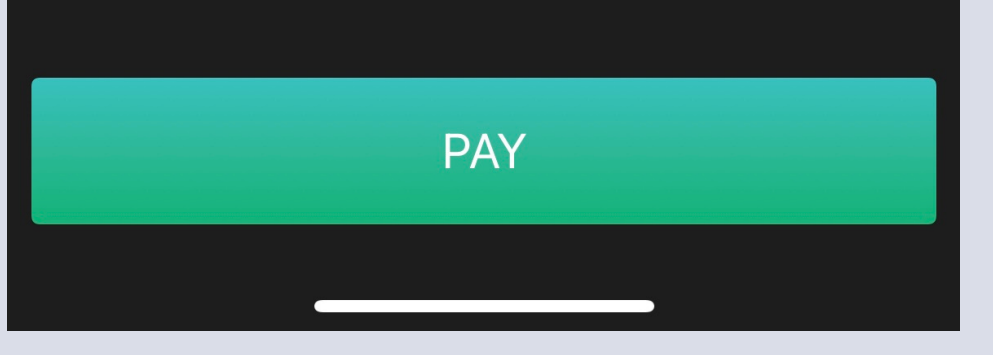

### Сумма, оплаченная клиентом

Driver Bonus — Это бонус, который выплачивается водителю компанией Forus Taxi

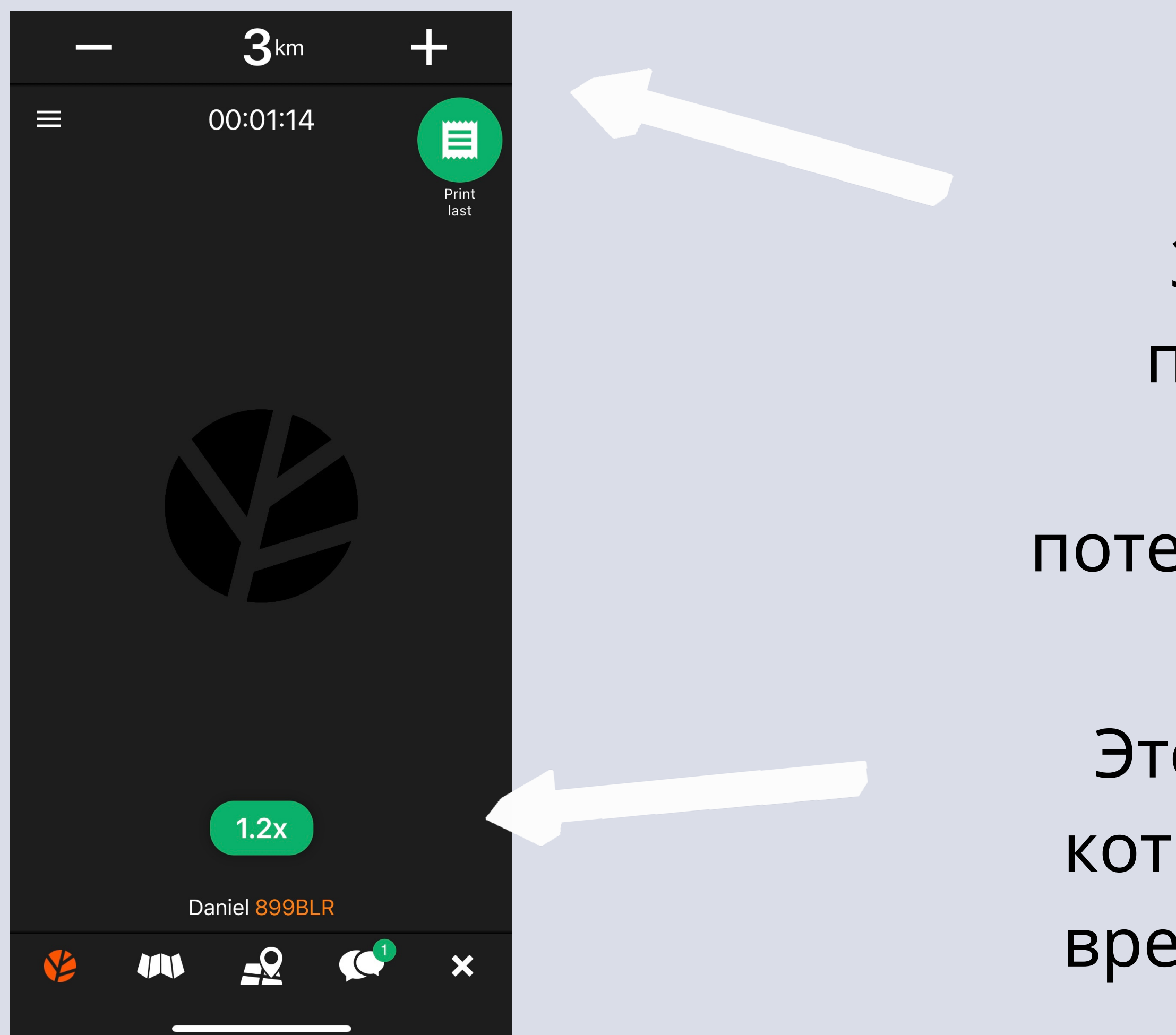

Это множитель цены, который появляется во время высокого спроса

Здесь вы можете поменять радиус / дистанцию до потенциального клиента

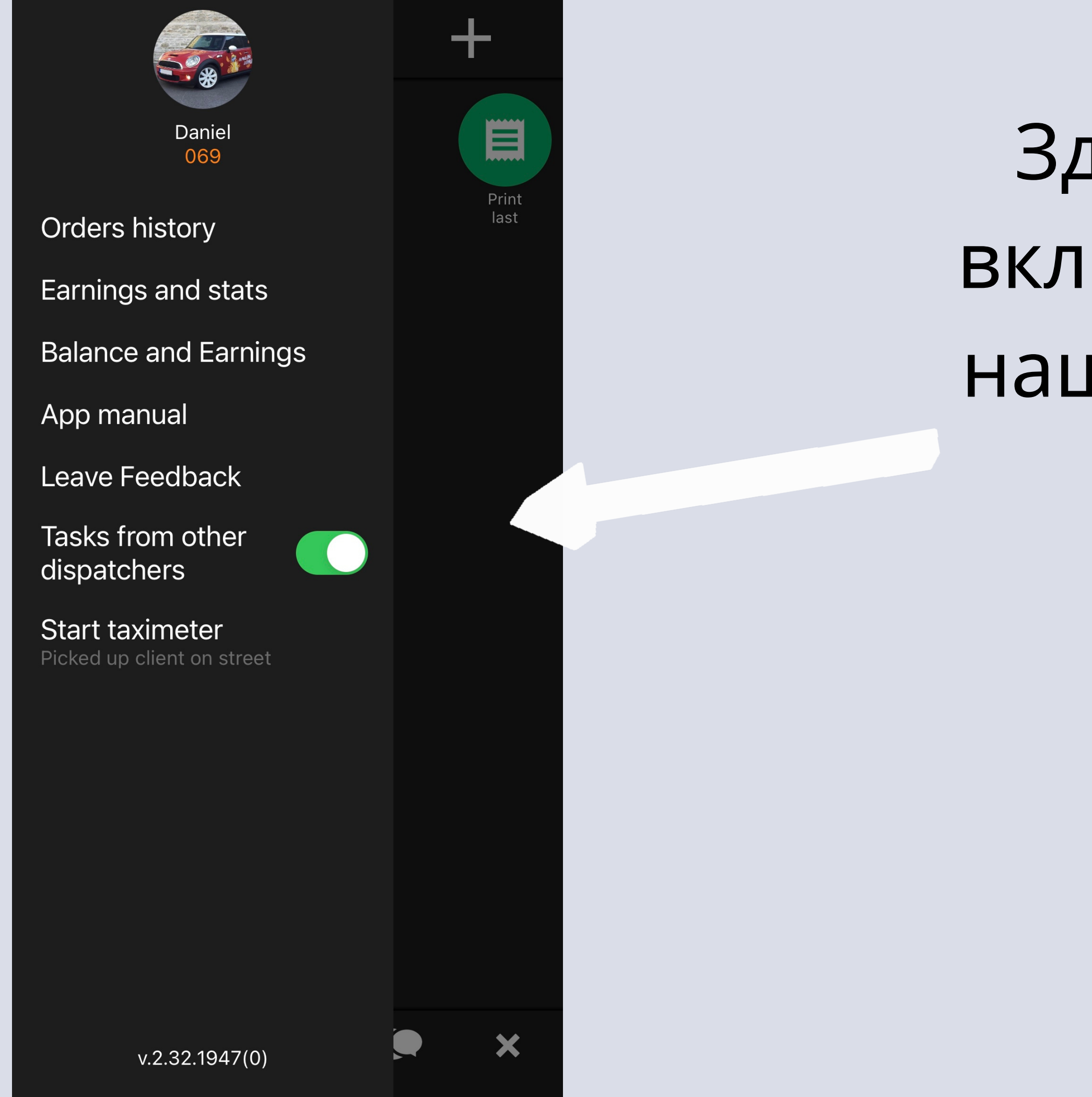

Здесь вы можете включить заказы от нашего диспетчера on / off

# Теперь наслаждайтесь поездками!

# Ваш Forus Taxi! FORUS / Üheskoos / Eadi UUS Taxi / Üheskoos /

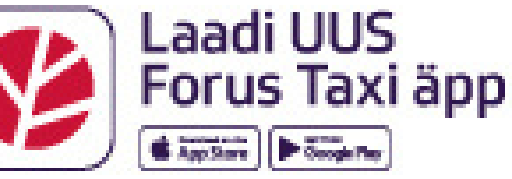